# HIGHMARK CERTIFICATION USER GUIDE

## LOGGING IN

#### 1. NEW AGENTS

A. Upon reaching the certification portion of the Highmark Senior Markets onboarding portal, the agent will receive the following email:

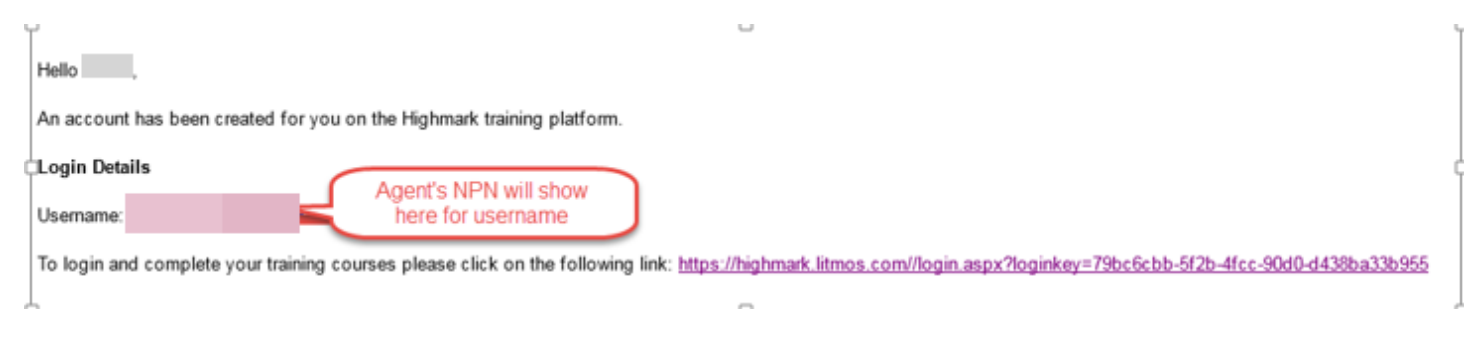

B. The Agent will click on the link. The first screen will prompt them to create a password.(1 upper case, 1 lower case, 1 number, and 1 special character.)

| lello                                                               |                                                                                                    |
|---------------------------------------------------------------------|----------------------------------------------------------------------------------------------------|
| 1. Confirm your name                                                |                                                                                                    |
| Yease make sure that we have your first and last names correct.     | •                                                                                                    |
| 2. Create a password                                                |                                                                                                    |
| iest time you login you will use the following username<br>Username | Agent's NPN will show here                                                                                                    |
| Password                                                            | Password must contain: 1 upper case, 1 lower case, 1 number, 1 special character Your password must be at least 8 characters long |
| Confirm password                                                    | Confirm your password by entering it again                                                                                        |

| Address:      | Street1      |
|---------------|--------------|
|               | Street2      |
| City:         | City         |
| State:        | State        |
| Zip:          | Zip          |
| Country:      | Country      |
| Work Phone:   | Work Phone   |
| Mobile Phone: | Mobile Phone |
| Skype:        | Skype        |
| Twitter:      | Twitter      |
|               |              |
| Continue      |              |

#### 2. RETURNING AGENTS

**A.** Returning agents can go directly to https://highmark.litmos.com/ or click the link in the email they will receive to let them know they have been assigned a new course:

| An Independent Licensee of the Blue Cross and Blue Shield Association                                                                                                 | Username                            |  |
|----------------------------------------------------------------------------------------------------|-------------------------------------|--|
| Welcome Highmark Agents! Please enter your<br>credentials to access the Highmark Medicare<br>training program .<br>Login with username (NPN) and<br>previous password | Password                            |  |
|                                                                                                    | Remember me on this computer        |  |
|                                                                                                    | Login                               |  |
| Reset your password if necessary                                                                                                    | I've forgotten my username/password |  |
|                                                                                                    |                                     |  |

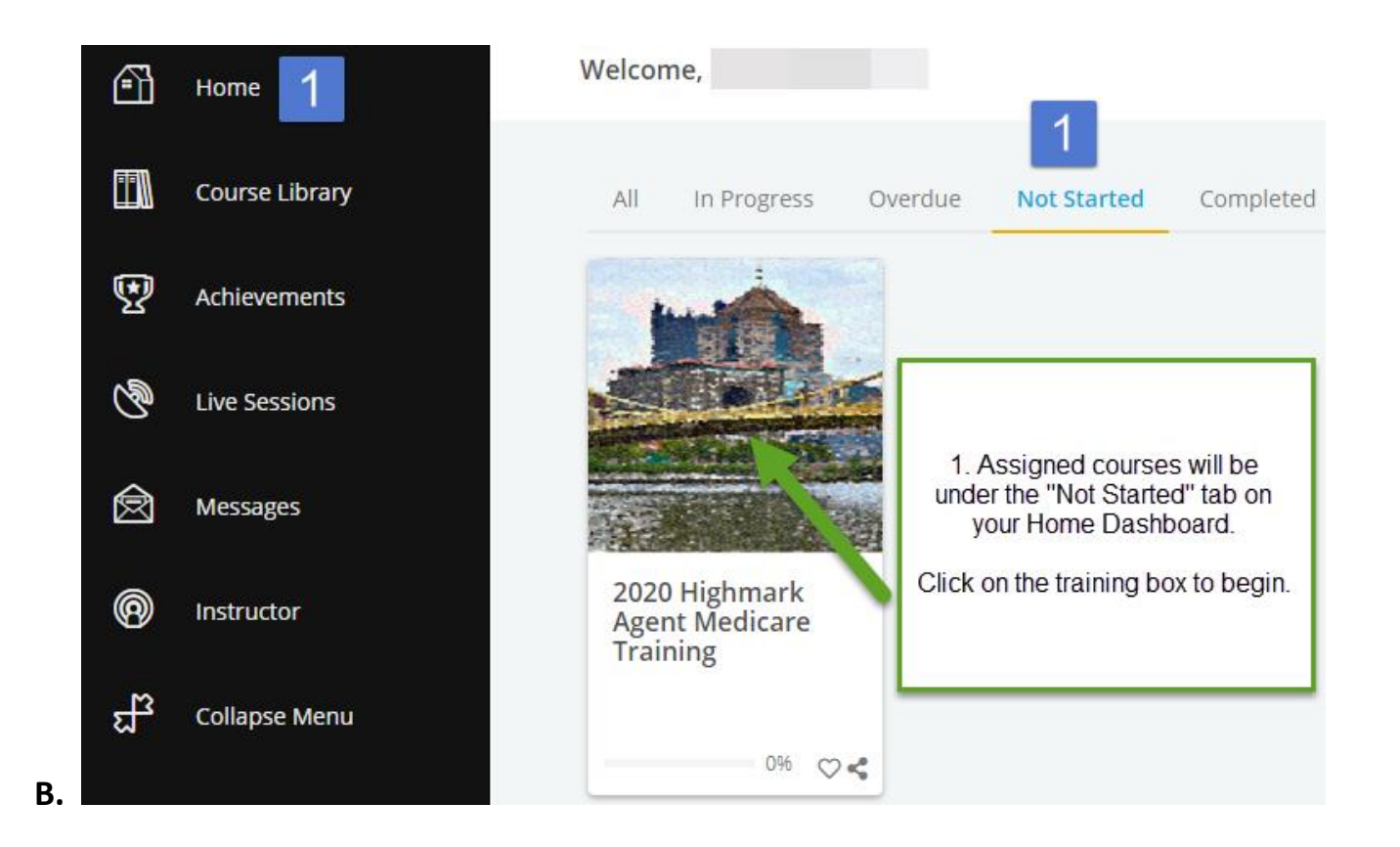

#### 3. Course Navigation

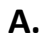

| <br>odules                               | 2020 Highmark | Agent Medicare Training<br>Unenroll     | 0% |
|------------------------------------------|---------------|-----------------------------------------|----|
| Highmark Agent Welcome                   |               |                                         |    |
| 2020 Highmark Integrity Training         |               |                                         |    |
| Compliance Reporting Options             |               | All assigned modules will be displayed. |    |
| Third Party Code of Business Conduct (i) |               |                                         |    |
| Highmark Integrity Attestation           |               |                                         |    |
| Content Review                           |               |                                         |    |
| 2020 Highmark Product Training           |               |                                         |    |

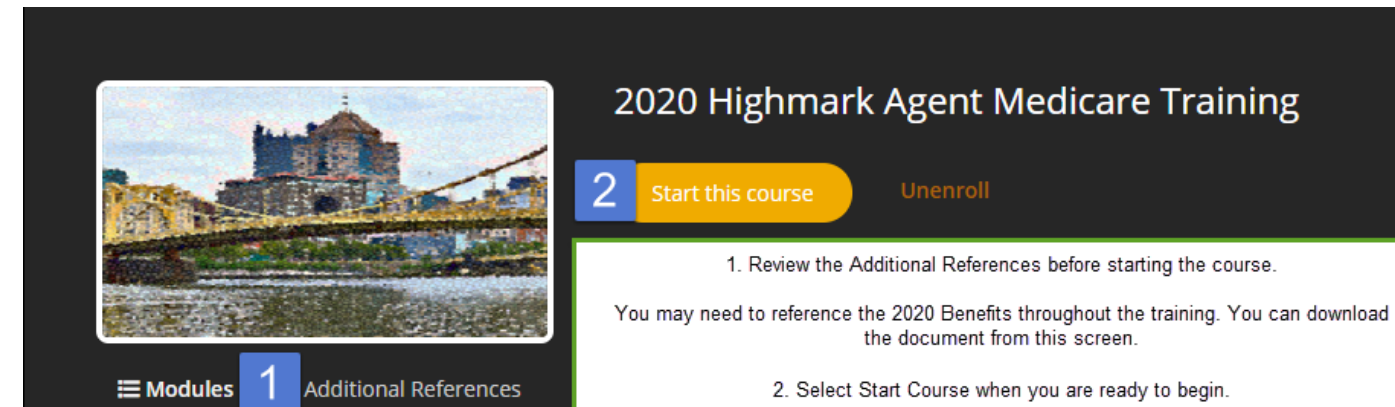

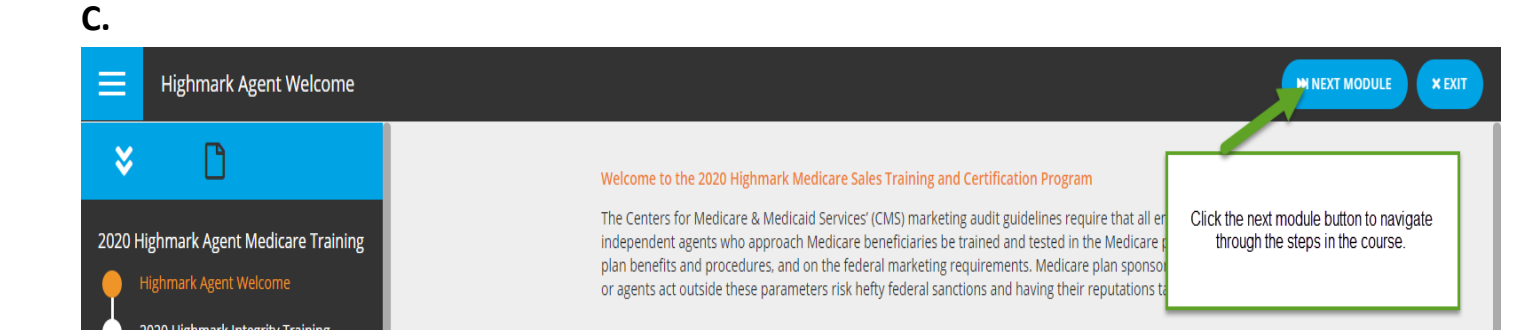

#### D.

| Highmark Agent Welcome                                                            |                                                                                                    |  |  |  |
|-----------------------------------------------------------------------------------|----------------------------------------------------------------------------------------------------|--|--|--|
| × 3                                                                               |                                                                                                    |  |  |  |
|                                                                                   | Welcome to the 2020 Highmark Medicare Sales Training and Certification Program                                                                                                    |  |  |  |
| 2020 Highmark Agent I At any time during the course,<br>menu button to review you | you can click the<br>If Progress.<br>If Progress.<br>The Centers for Medicare & Medicaid Services' (CMS) marketing audit guidelines require that<br>independent agents who approach Medicare beneficiaries be trained and tested in the Medic<br>plan benefits and procedures, and on the federal marketing requirements. Medicare plan cry |  |  |  |
| Highmark Agent W                                                                  | or agents act outside these parameters risk hefty federal sanctions and having their reputation                                                                                                    |  |  |  |
| 2020 Highmark Integrity Training                                                  |                                                                                                    |  |  |  |
| Compliance Reporting Options                                                      | What to Expect Next:                                                                                                    |  |  |  |
| Third Party Code of Business Conduct                                              | In the steps that follow, you will complete Highmark's 2020 Medicare Advantage Sales Trainin program.                                                                                                    |  |  |  |
| Highmark Integrity Attestation                                                    | 2020 Highmark Integrity Training                                                                                                    |  |  |  |
| Content Peview                                                                    | Highmark Integrity and Code of Conduct Attestation                                                                                                    |  |  |  |
|                                                                                   | 2020 Highmark Medicare Advantage and Prescription Drug Training                                                                                                    |  |  |  |
| 2020 Highmark Product Training                                                    | 2020 Highmark Enrollment Training                                                                                                    |  |  |  |
| 2020 Highmark Enrollment Training                                                 | 2020 Highmark Medigap Training                                                                                                    |  |  |  |
| 2020 Highmark Medigap Training                                                    | 2020 Highmark Plan Specific Exam                                                                                                    |  |  |  |
| 2020 Highmark Plan Specific Exam Gui                                              | Producer Agreement Review and Attestation                                                                                                    |  |  |  |
|                                                                                   | AHIP Certificate Transmittal                                                                                                    |  |  |  |
| 2020 Highmark Plan Specific Exam                                                  | Completion Certificate                                                                                                    |  |  |  |
| 2020 Highmark Producer Agent Agree                                                |                                                                                                    |  |  |  |

Β.

### 4. AHIP (http://www.ahipmedicaretraining.com/clients/highmark)

By checking the box below, I attest that I have completed all AHIP requirements in full and request that Highmark verify my completion status now.

If you have not completed AHIP yet, please go to http://www.ahipmedicaretraining.com/clients/highmark, complete all training requirements, and return to this screen to complete your Highmark training requirements.

My AHIP is complete, please verify my AHIP certification

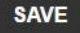

A. Once all required modules are completed, you will be asked to verify that your 2020 AHIP has been completed. By checking the box in the image above, you agree that you have completed the 2020 AHIP Training and transmitted the score to Highmark, by clicking the Highmark Specific AHIP link and logging in to your AHIP account. Highmark will verify your completion status. You will see "Marking Required" on your course list during the verification process. **This will be updated within 48-72 hours.** 

AHIP Attestation

B. <u>If your AHIP is not complete upon verification</u>, you will see that the AHIP Attestation returns to "In Progress".

AHIP Attestation

IN PROGRESS

MARKING R

C. There will be notes on this page stating the date it was checked and the reason as to why it wasn't completed. When you have completed and transmitted the AHIP via the Highmark Specific AHIP link, you must return to the AHIP Attestation page to request a new verification.

By checking the box below, I attest that I have completed all AHIP requirements in full and request that Highmark verify my completion status now.

If you have not completed AHIP yet, please go to http://www.ahipmedicaretraining.com/clients/highmark, complete all training requirements, and return to this screen to complete your Highmark training requirements.

My AHIP is complete, please verify my completion 08/01/2019- AHIP not complete

SAVE

D. If your AHIP is complete upon verification, you will receive an email notification that the course is complete. You may also return to the course to obtain your completion certificate.

|   | IGHMARK. 🔇     | )<br>• |                                       |                                                                                                    |                        |            | <b>•</b> - |
|---|----------------|--------|---------------------------------------|----------------------------------------------------------------------------------------------------|------------------------|------------|------------|
| Ē | Home           |        |                                       |                                                                                                    | 1                      | Badges 1   | Points 0   |
|   | Course Library |        | Achievements External Learning        | <ol> <li>Select the Achievements tab from your Home page.</li> <li>"Download Certificate" from the 2020 Highmark Agent<br/>Medicare Training.</li> </ol> |                        |            |            |
| 5 | Achievements 1 |        | <b>Q</b> Search for an achievement    | _                                                                                                    | Badges                 |            |            |
| Ż | Live Sessions  |        | 2020 Highmark Agent Medicare Training | 2 Download certificate Achieved 07/29/2019                                                                                                    | 2018 Ready to Sell U65 | Individual |            |